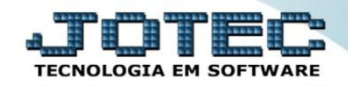

## GERA RELATÓRIO POR DUPLICATAS CRGEPREDP

Explicação: Criação de um relatório personalizado padrão JOTEC com todas as informações pertinentes a duplicatas, podendo ser emitido em formato de arquivo-texto, PDF e impressão padrão matricial.

- Menu Geral JOTEC 0000093.00 1106 Mozilla Firefox - 0 <u>- X</u> 🛞 sistema.jotec.com.br:8078/cgi-bin/jtgeseus.e JO Suporte Eletrônico Sistemas Acesso Rápido CRM - SAC Telemarketing Faturamento Serviços Faturamento Contabilidade Serviços CRM - SAC Telemarketing Auditor operacional Faturamento EDI Mala Direta PDV Estoque Mala Direta Cancelamento e exclusão de notas fiscais EDI PDV Estoque Emr CRM - SAC Solução Compras Compras ELPR Produção Gerenc. de projetos ELPR ELPK Produção Gerenc. de projetos Contas a Pagar Contas a Receber @ E-Commerce  $\sim$ Contas a Receber Fluxo de Caixa Contas a Pagar Bancos Administração ~ Bancos Fluxo de Caixa Fluxo de Caixa Centro de Custo Exportador Gestor Importador Auditor Centro de Custo Exportador Gestor Importador Filiais Estatísticas & Gráficos Auditor Estatísticas & Filiais Fiscal Fiscal Contabilidade Gráficos Diário Auxiliar SUPORTE JOTEC -Sair
- > Para realizar essa operação, acesse o módulo: Contas a Receber.

> Em seguida acesse: *Gerador > Gera relatório por duplicatas*.

| Menu do Contas a Receber - JOTEC - Jtorme01 - 000042 - Mozilla Firefox     J12145128/cgi-bin/jtorme01.excIPR0G-jotec     Suporte Eletrônico                                                                                                    |                                                                                         |                      |                  |                   |                   |              |                | а                  |        | X |
|----------------------------------------------------------------------------------------------------|-----------------------------------------------------------------------------------------|----------------------|------------------|-------------------|-------------------|--------------|----------------|--------------------|--------|---|
| Sistemas 4                                                                                                    | Arquivo                                                                                 | A <u>t</u> ualização | <u>C</u> onsulta | R <u>e</u> latóri | o <u>G</u> erador |              |                | CONTAS A RE        | ECEBER |   |
| Faturamento     Image: Constraint of the second second secon | Gera<br>Gera relatório por clientes<br>Gera relatório p/duplicatas<br>Emissão de boleto |                      |                  |                   |                   |              |                |                    |        |   |
| Suporte eletrônico                                                                                                    |                                                                                         | E                    | Cliente          |                   | D-At              | ualiza dupl. |                | X-Extrato cliente  |        |   |
|                                                                                                    |                                                                                         | L-Local de cobrança  |                  |                   | S-Boleto          |              |                | V-Dupls.p/valor    |        |   |
|                                                                                                    |                                                                                         | P-Duplicata          |                  |                   | I-Sit.financeira  |              |                | M-Maiores clientes |        | H |
| Melhorando sua empresa                                                                                                    |                                                                                         | B-Cobr.bancaria      |                  | N-Pend.diaria     |                   |              | F-Menu Inicial |                    |        |   |
| SUPORTE JOTEC                                                                                                    |                                                                                         |                      | TECNI            | 0                 | 11/11/2015        |              | MATRIZ         |                    |        |   |

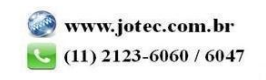

Será aberta a tela abaixo. Selecione um (1) Código e um Título para o relatório, e as (2) Opções que deseja visualizar no relatório. Clique no Disquete para incluir.

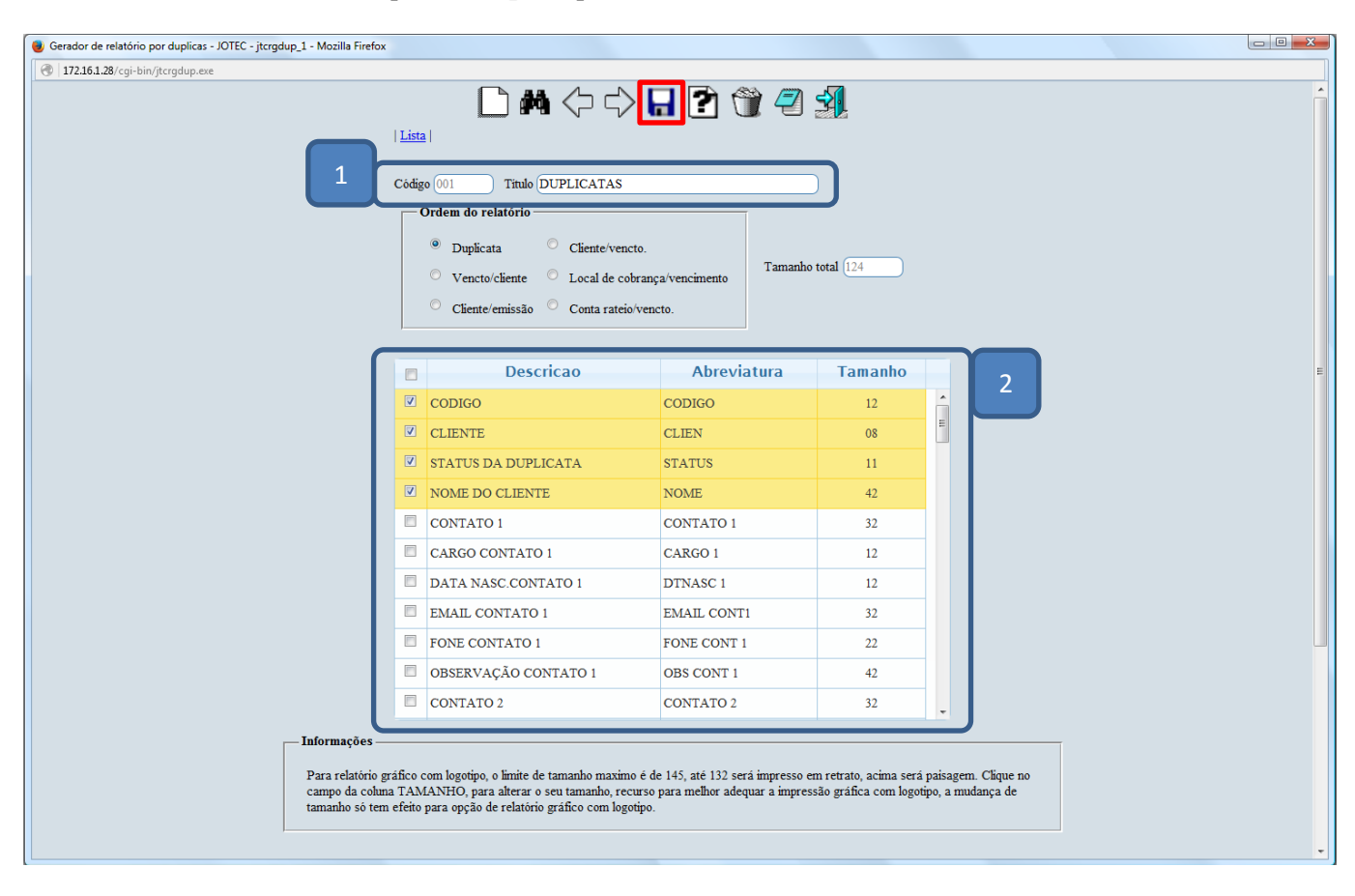

> Depois disso, primeiro *pesquise* o relatório criado e clique no ícone do "Bloco de notas".

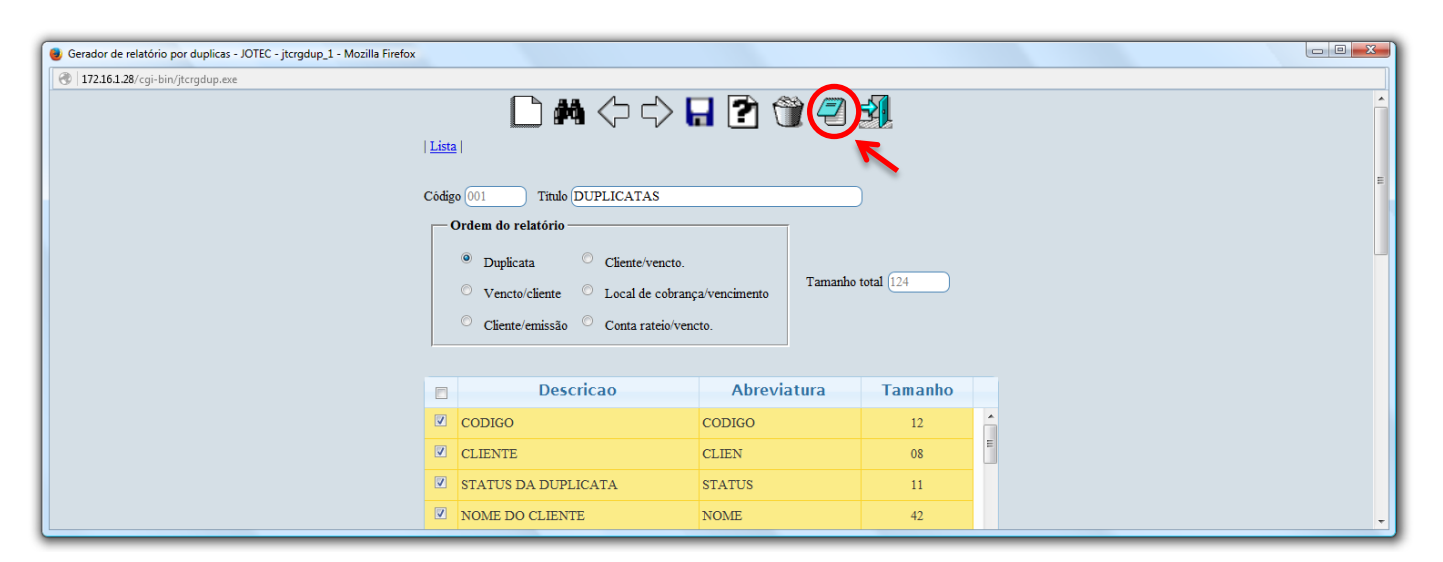

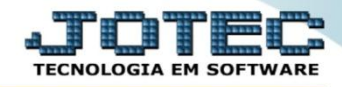

Será aberta ainda a *tela de filtro*, para que possa refinar a busca em seu relatório. Após informar os campos a serem considerados, clique na "*Impressora*" para emitir o relatório.

| Gerador de relatório por duplicas - JOTEC - jtcrgdup_3 - Mozilla Firefox                                        |                                                                                |                                                 |   |
|----------------------------------------------------------------------------------------------------|--------------------------------------------------------------------------------|-------------------------------------------------|---|
| 🕙   172.16.1.28/cgi-bin/jtcrgdup.exe                                                                            |                                                                                |                                                 |   |
| Relatório 001 DUPLIC                                                                                            | ATAS                                                                           |                                                 |   |
| Duplicata a considerar     Pendente     Recebida                                                                | Local de cobrança     Nº Banco       Inicial     Inicial       Final     Final | Vendedor —<br>Inicial<br>Iricial<br>Final 99999 |   |
| <ul> <li>Recebida c'atraso</li> <li>Recebida antecipada</li> <li>Recebida parcial</li> <li>Devolvida</li> </ul> | Emissão<br>Inicial<br>Final 31/12/2999                                         | P T P T P T P T P T P T P T P T P T P T         | E |
| <ul> <li>Protestada</li> <li>Compensação</li> </ul>                                                             | Duplicata     Cliente       Inicial     Inicial       Final     2222222222     | Conta de rateio                                 |   |
| Categoria 1                                                                                                    | Categoria 2 Categoria 3 Inicial Final 2222222                                  | Categoria 4<br>Inicial<br>Final 2222222         |   |
| Imprime somente duplicatas o     Imprime somente duplicatas o     Imprime somente duplicatas o                  | om remessa bancária 🔲 Imprime sub-totais 👘 Emite<br>ecebidas em cartório       | demonstrativo de condensação                    | J |

Na tela de impressão poderá selecionar entre as opções: Visualização, PDF, Arquivo de texto ou Caractere normal e reduzido.

| Escolha do tipo de impressão - JOTEC - jttrimpr - 0000028 - Mozilla Firefox |                                                                             |   |
|-----------------------------------------------------------------------------|-----------------------------------------------------------------------------|---|
| 172.16.1.28/cgi-bin/jtgegcli.exe                                            |                                                                             | C |
|                                                                             |                                                                             |   |
|                                                                             | Via de impressão                                                            |   |
|                                                                             | Local      Servidor (Cups)                                                  |   |
|                                                                             | Configurações de impressão                                                  |   |
|                                                                             | visualização (o browser assume o controle da impressão)                     |   |
|                                                                             | gráfica normal - PDF com Logotipo     Baixa arquivo texto                   |   |
|                                                                             | caractere normal (para impressoras matriciais e laser)                      |   |
|                                                                             | <ul> <li>caractere reduzido (apenas para impressoras matriciais)</li> </ul> |   |
|                                                                             | Selecione a impressora desejada:                                            |   |
|                                                                             |                                                                             |   |

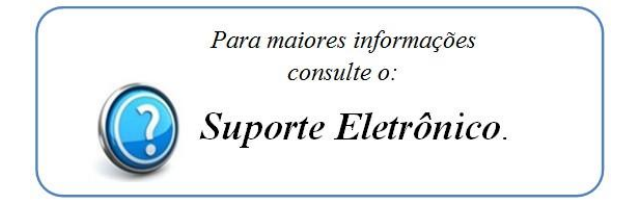

2015/06